## eQIP Applicant Information Sheet

One of the major conveniences of the eQIP system is that it is a web-based system, so you can access the system from anywhere you have internet access, such as your home or your office. Since eQIP it is a web-based system, it's important that you have your internet browser properly configured. The following guidance is provided for use by DoD requesters/users of eQIP.

## = Web Browser Requirements =

If using **Microsoft Internet Explorer (IE**), you must have version 5.5 or later, with Service Pack 2. <u>Internet</u> <u>Options for IE should be set as follows</u>:

- Enable JavaScript
- Enable Cookies
- Enable Scripting
- Enable TLS 1.0 (this option is disabled by default.).

To enable TLS 1.0 in IE, on the top menu:

- Select **TOOLS**
- Select INTERNET OPTIONS
- Select the tab labeled **ADVANCED**
- Scroll down to the section labeled SECURITY
- Check the box to enable TLS 1.0
- Click the **OK** button to save

If using AOL, open a separate window in IE (outside AOL) and set TLS 1.0 following the instructions above; or directly within AOL, go to the top menu in AOL, then:

- Select SAFETY
- Select SETTINGS
- Select INTERNET PROPERTIES
- Under RELATED SETTINGS, select INTERNET EXPLORER SETTINGS, then the ADVANCED tab
- Scroll down to SECURITY
- Check TLS 1.0
- Click the **APPLY** and **OK** buttons
- Click **SAVE** in the AOL Browser Settings box

If you are using **Mozilla**, you must have at least version 0.9.4. Although security settings may already be defaulted to the proper values, you should verify so by following this process:

- Select EDIT
- Select **PREFERENCES**
- Select **PRIVACY AND SECURITY**
- Select SSL
- Under SSL Protocol Versions, enable SSL VERSION 2, SSL VERSION 3, and TLS

**Mozilla** users must also verify that they are enabled to use cookies. To do so, go to your browser's toolbar and verify in the following order:

- Select EDIT
- Select **PREFERNCES**
- Select **PRIVACY AND SECURITY**
- Select COOKIES
- Ensure that either ENABLE COOKIES FOR THE ORIGINATING WEBSITE ONLY or ENABLE ALL COOKIES is checked

*e*-QIP is also compatible with **Netscape Navigator**, version 6.1 or later.

If you are using **JAWS** screen-reading software, please note that JAWS requires the use of Internet Explorer, version 5.5 or later.

= Accessing eQIP =

Now that you've properly configured your computer, you'll need to access the OPM eQIP website.

1. Start your internet browser and enter the following URL website address:

## www.opm.gov/e-qip/

- 2. The *e*QIP Gateway Page will appear. Scroll down and click the link labeled "*e*QIP APPLICANT SITE."
- 3. A "browser checker" utility will automatically run and test your computer for *e*-QIP compatibility. Click the "**CONTINUE**" button to proceed to the application. (If after doing so you receive the error message "Page Cannot Be Displayed," please ensure that you've properly configured your computer and that you've enable TLS 1.0.)

| He Edit Vew Favorites Tools Help ↓ + + → + ② ② △ ◎ ③ △ ◎ ③ △ ◎ ③ △ · □ ♀                                                                                                    | Address an http://www.opm.gov/e-qp/browser 💌 🔗 Go 🛛 Links 🍅 🕏                                                                                                    |
|----------------------------------------------------------------------------------------------------|----------------------------------------------------------------------------------------------------|
| Testing Your Web Browser for Compatibility                                                                                                    |                                                                                                    |
| resulig rour web browser for compatibility                                                                                                    |                                                                                                    |
| Before you continue, the e-QIP System must verify that you are using an approved web browser that is properly configu                                                                                                    | red. If you need to make changes to your web browser's settings, click. <u>Try Test</u>                                                                                                    |
| Again to retest your configuration.                                                                                                    |                                                                                                    |
| VW.A. Deserved and V                                                                                                    |                                                                                                    |
| tour web browser's brand and version                                                                                                    |                                                                                                    |
| We detected that you are using Microsoft Internet Explorer. The version number we detected is 6.0.                                                                                                    |                                                                                                    |
| OK - The e-OID Switern does support this web browser                                                                                                    |                                                                                                    |
| oux - ano o-qua byroni and anggore and noo oronani.                                                                                                    |                                                                                                    |
| Your Web Browser's Cookie Accentance                                                                                                    |                                                                                                    |
| Tour web browser's cookle Acceptance                                                                                                    |                                                                                                    |
| OK - We detected that session cookies are enabled for your web browser.                                                                                                    |                                                                                                    |
|                                                                                                    |                                                                                                    |
| Your Web Browser's Scripting Settings                                                                                                    |                                                                                                    |
| OK - Your web browser does allow scripting                                                                                                    |                                                                                                    |
|                                                                                                    |                                                                                                    |
|                                                                                                    |                                                                                                    |
| Proceed to the e-OIP System                                                                                                    |                                                                                                    |
|                                                                                                    |                                                                                                    |
| If you are ready to proceed, click "Confinue."                                                                                                    |                                                                                                    |
| Continue                                                                                                    |                                                                                                    |
|                                                                                                    |                                                                                                    |
| Note: If our web browser does not connect to the e-QIP System after you click the "Continue" button above, follow                                                                                                    | v these steps to verify that 128-bit encryption is installed and Transport Layer                                                                                                    |
| Security (1LS) 1.0 is enabled:                                                                                                    |                                                                                                    |
| 1. First, verify that your browser supports 128-bit "strong encryption" by selecting "Help" > "About Internet Explore                                                                                                    | er" from the web browser's mesu. If "Cipher Strength: 128-bit" does not appear                                                                                                    |
| the "About Internet Explorer" window then you will need to install the Internet Explorer High Encryption Pack.                                                                                                    |                                                                                                    |
| <ol> <li>Next, check the ILS 1.0 setting by selecting "Iools" &gt; "Internet Options" on the web browser's menu.</li> <li>Calact the tab labeled "A dware of "</li> </ol>                                                                                                    |                                                                                                    |
| Josef and an and a second second a second a |                                                                                                    |
| 5. Locate the item in that section labeled "Use TLS 1.0." In Internet Explorer, this option is disabled by default. Che                                                                                                    | eck the box to enable TLS 1.0.                                                                                                    |
| 6. Click the 'OK' button to save these changes.                                                                                                    |                                                                                                    |
| 7. When you finish these steps, click the 'Continue' button to try again.                                                                                                    |                                                                                                    |
| If, after enabling TLS 1.0, your web browser still does not connect, then there may be a connection problem between y                                                                                                    | rour web browser and the e-OIP System. Please wait one or two minutes and tr                                                                                                    |
| again. If you shill have difficulties, contact the agency that sponsored your background investigation.                                                                                                    | the second second s |
|                                                                                                    |                                                                                                    |
|                                                                                                    | Tolorad                                                                                                    |
|                                                                                                    | Tabaanak                                                                                                    |

- 4. A Security Alert box may appear, asking "Do you want to proceed?" If it does, click the "**YES**" button with the mouse, or type <CTRL Y> to continue.
- 5. The *e*-QIP Welcome Screen will appear. Enter your Social Security Number in the text entry boxes, and click the "**SUBMIT**" button to logon to the *e*-QIP applicant site.

| ogin                                                             |                                                                                                    | OMB No. 3206-000                                                                                                    |
|------------------------------------------------------------------|----------------------------------------------------------------------------------------------------|----------------------------------------------------------------------------------------------------|
| lentify Yourself to the e-QI                                     | P System                                                                                                    |                                                                                                    |
|                                                                  | The United States Gove<br>U.S. Office of Personnel Mana                                                                 | arnment<br>gement (OPM)                                                                                                    |
| Inly persons specifically autho<br>urposes other than those auth | rized to do so may access this data. Unauthorized attemp<br>orized by OPM, are a violation of federal law and/or regula | ts to pass this screen, as well as any use of data in this system for<br>tion. Violators are subject to disciplinary action and prosecution. |
| inter your Social Security numb                                  | ber, then click the "Submit" button. Your input will be mas                                                             | ked to protect your privacy.                                                                                                    |
| Social Security Number                                           |                                                                                                    |                                                                                                    |
|                                                                  | - Entor SSN                                                                                                    |                                                                                                    |
| Submit Clear Fields                                              | Litter 5514                                                                                                    |                                                                                                    |
|                                                                  |                                                                                                    | Version 1.                                                                                                    |
|                                                                  |                                                                                                    |                                                                                                    |
|                                                                  |                                                                                                    |                                                                                                    |
|                                                                  |                                                                                                    |                                                                                                    |
|                                                                  |                                                                                                    |                                                                                                    |
|                                                                  |                                                                                                    |                                                                                                    |
|                                                                  |                                                                                                    |                                                                                                    |
|                                                                  |                                                                                                    |                                                                                                    |
|                                                                  |                                                                                                    |                                                                                                    |
|                                                                  |                                                                                                    |                                                                                                    |
|                                                                  |                                                                                                    |                                                                                                    |
|                                                                  |                                                                                                    |                                                                                                    |
|                                                                  |                                                                                                    |                                                                                                    |
|                                                                  |                                                                                                    |                                                                                                    |
|                                                                  |                                                                                                    |                                                                                                    |
|                                                                  |                                                                                                    |                                                                                                    |

6. Initially you'll be asked to answer three default "Golden Questions." You'll be required to type in your last name, year you were born and city where you were born. <u>IMPORTANT</u> The first time you're asked for the "City you were born," you have to type in the word "unknown" (case sensitive). Then you may create new Golden Questions and Answers on the next screen.

| elp - <u>Return</u>                                                                                                    | to Login Screen                                                                                                    |                    |
|----------------------------------------------------------------------------------------------------|----------------------------------------------------------------------------------------------------|--------------------|
| uthen<br>nswer y                                                                                                    | ication OMB Na.<br>pur Golden Questions                                                                                                    | 3206-000           |
|                                                                                                    | WARNING!<br>It is YOUR RESPONSIBILITY to protect the answers to your Golden Questions.                                                                                                    |                    |
| 'he answe<br>iewed in p<br>creen. If s                                                                                       | rs to your Golden Questions serve as your password to the «-QIP system. The fields to enter your answers into are masked by default, but may<br>alimitant to aliony out nome accurately enter your answers. Do not allow somenon to as your computer screen while your answers are not the<br>omeone acquires your answers, they will be able to logon the «-QIP system under your identity, allowing them to see and change your persons                                                                                                    | be<br>e<br>I data. |
| 'you susp<br>hange my                                                                                                    | ect someone knows the answers to your Golden Questions, you should change your Golden Questions and Answers. If you check the "Let m<br>Golden Questions and Answers" box, the next screen will allow you to change your Golden Questions and Answers.                                                                                                    | •                  |
| nter the a                                                                                                    | nswer to each Golden Question.                                                                                                    |                    |
|                                                                                                    |                                                                                                    |                    |
| Allow me                                                                                                    | to see my Golden Answers as I type them.                                                                                                    |                    |
| Allow me                                                                                                    | to see my Golden Answers as I type them.                                                                                                    |                    |
| Question:                                                                                                    | to see my Golden Answers as I bpe them.<br>VAnswer #1<br>In what year were you born?                                                                                                    |                    |
| Question:<br>Question:<br>Answer:                                                                                            | to see my Golden Answers as type them. VAnswer #1 In vhit year vere you bom?                                                                                                    | 7                  |
| Question:<br>Question:<br>Answer:                                                                                            | to see my Golden Answers as Type them. VAnswer #1 In what year were you bom?                                                                                                    |                    |
| Question:<br>Question:<br>Answer:<br>Question                                                                                | to see my Golden Answers as Type them. VAnswer #1 In what year were you bom? In what year were you bom? VAnswer #2 VAnswer #2 VAnswer #2                                                                                                    |                    |
| Question:<br>Question:<br>Answer:<br>Question<br>Question:<br>Answer:                                                        | to see my Golden Answers as I type them.  IAnswer #1 In what year were you bom? I IAnswer #2 What is your last name? IIIIIIIIIIIIIIIIIIIIIIIIIIIIIIIIIIII                                                                                                    |                    |
| Question<br>Question:<br>Answer:<br>Question<br>Question:<br>Answer:                                                         | to see my Golden Answers as type them.  JAnswer #1 In vifit gvar were you born?  JAnswer #2 Vifits your last name?  In vifit is your last name?  In vifit is your last name?                                                                                                    |                    |
| Question:<br>Question:<br>Answer:<br>Question:<br>Question:<br>Answer:<br>Question                                           | to see my Golden Answers as Type them. VAnswer #1 In vhat year were you bom? VAnswer #2 Vhat is your last name? Vhat is your last name? VAnswer #3                                                                                                    |                    |
| Question<br>Question:<br>Answer:<br>Question:<br>Question:<br>Answer:<br>Question<br>Question:                               | to see my Golden Answers as Type them.  IAnswer #1 In what year were you bom? In what is your last name? In what is your last name? In what is your last name? In what city were you bom? In what city were you bom? In what city were you bo |                    |
| Question<br>Question:<br>Question:<br>Question<br>Question:<br>Answer:<br>Question<br>Question:<br>Answer:                   | to see my Golden Answers as Type them<br>Answer #1<br>in whit year were you born?<br>/Answer #2<br>What is your last name?<br>/Answer #3-<br>in what city were you born?<br>/ unknown                                                                                                    |                    |
| Question<br>Question:<br>Answer:<br>Question:<br>Question:<br>Question:<br>Question:<br>Answer:                              | to see my Golden Answers as Type them.  JAnswer #1  In vifit gear were you born?  JAnswer #2  What is your last name?  JAnswer #3 In vifit city were you born?  Unknown In vifit city were you born?  Unknown In vifit city were you born? In vifit city were you born? In vifit city |                    |
| Question:<br>Question:<br>Answer:<br>Question:<br>Answer:<br>Question:<br>Question:<br>Answer:                               | to see my Golden Answers as Type them.                                                                                                    |                    |
| Question:<br>Question:<br>Answer:<br>Question:<br>Answer:<br>Question:<br>Question:<br>Answer:<br>Let me d<br>lote: If you e | to see my Golden Answers as Type them.                                                                                                    |                    |

- 7. Click the highlighted link that says: "Enter Your Data." You must edit at least one question in the PSQ for the system to recognize your initial log-in.
- 8. Complete the SF-86 questions and save as instructed. Validation of your data will occur after every screen save.

9. Once you've completed the form, but **BEFORE** you certify your form, print out a copy of the PSQ.

Bring the printed copy of the PSQ to your Facility Security Officer (FSO or designee). The company shall review the remainder of the application to determine its adequacy and to ensure that necessary information has not been omitted.

- 10. The Facility Security Officer (FSO or designee), may require you to produce evidence of citizenship if you claim U.S. citizenship. He/she will provide information on the type of documents that may be used to support this review.
- 11. Once the Facility Security Officer has reviewed the PSQ, he/she will contact you for additional information and/or for you to come to the Security Office to certify your PSQ electronically.
- 12. Once you certify your PSQ, print out the release forms and certification for your signature. These signature forms will be retained by the Security Organization.
- 13. Print out an archival copy of your PSQ for your own records and the Security Organizations records. (If you are having difficulty opening the forms to print, <u>right click</u> on the link, choose **SAVE AS**, and then save the file on your computer. Open up the Adobe Acrobat reader program separately in its own window (not through Internet Explorer), and then open the file you saved in order to print it out.

|                                                                                                    | kgnature Forms and Release for Processing - Microsoft Internet Explorer                                                                                                    |                                                                                                    |
|----------------------------------------------------------------------------------------------------|----------------------------------------------------------------------------------------------------|----------------------------------------------------------------------------------------------------|
| Edit View Favorites Tools Hel                                                                                                    | D Address Address                                                                                                    |                                                                                                    |
| p · <u>Return to Menu</u> · <u>Logout</u>                                                                                                    |                                                                                                    |                                                                                                    |
| elease Investigatio                                                                                                    | on Request                                                                                                    | OMB No. 3206-00                                                                                                    |
| int Signature Forms and                                                                                                    | d Release for Processing                                                                                                    |                                                                                                    |
| NOT                                                                                                    | COMPLETING THESE TASKS WILL DELAY PROCESSING OF YOUR INVESTIGATION REQUEST                                                                                                    |                                                                                                    |
| arefully follow the instruction<br>a printer at your computer                                                                                                    | ons provided below in the order displayed. If you are unable to complete any of the steps at this time (e.g. if you do<br>), click "Logout" above to end this session. You may return to e-QIP at a later time to complete the remaining steps                                                                                                    | o not have access<br>s.                                                                                                    |
|                                                                                                    |                                                                                                    |                                                                                                    |
| ter you certified the comple-<br>ou provided. You are strong<br>viewing your information, a<br>Help'' link for more informat                                                                                                    | steness and accuracy of the information in your investigation Request, e-QIP generated a printable archival cod<br>gl) advised to print a copy for your records. Properly dispose of any working copies that you may have printed wh<br>as those are not considered official. You will need Adobe Acrobat Reader or Adobe Acrobat to view the archival co<br>tion.                                                                                                    | of the information<br>hile editing and<br>opy. Click the                                                                                                    |
| ep One                                                                                                    | Print Archival copy of PSQ                                                                                                    |                                                                                                    |
| ck this link to display the archi                                                                                                    | ival copy, then print a copy to retain for your records.                                                                                                    |                                                                                                    |
|                                                                                                    | Display the Archival Copy of this Investigation Request for Printing                                                                                                    |                                                                                                    |
| ext you must print a copy o                                                                                                    | of the signature form(s). The requesting agency must receive the signed form(s) to begin processing your Investigr                                                                                                    | ation Request                                                                                                    |
| rint, sign, and submit the fo<br>inted copy is legible and th<br>lelp" link for more informat                                                                                                    | rm(s) according to the instructions you have been provided. Print to only one side of each sheet of paper. Ensure<br>tat all pages print. The printed text may not contain gaps, extraneous lines, or other errors caused by printer probi<br>ion.                                                                                                    | that the text on th<br>lems. Click the                                                                                                    |
| int, sign, and submit the fo<br>inted copy is legible and th<br>lelp'' link for more informat<br>ep Two                                                                                                    | rm(s) according to the instructions you have been provided. Print to only one side of each sheet of paper. Ensure<br>ratal pages print. The printed text may not contain gaps, extraneous lines, or other errors caused by printer proble<br>tion.<br>Print Signature Forms                                                                                                    | that the text on the<br>ems. Click the                                                                                                    |
| rint, sign, and submit the fo<br>inted copy is legible and th<br>telp" link for more informat<br>ep Two<br>ck this link to display the sign                                                                                                    | Intropy according to the instructions you have been provided. Print to only one side of each sheet of paper. Ensure<br>ratal pages print. The printed text may not contain gaps, extraneous lines, or other errors caused by printer probi-<br>tion.<br>Print Signature Forms<br>ature form(s), then print a copy, sign, and submit the form(s) of the office requesting your investigation.                                                                                                    | that the text on the                                                                                                    |
| rint, sign, and submit the fo<br>inited copy is legible and th<br>telp" link for more informat<br>ep Two<br>ck this link to display the sign                                                                                                    | Introl a coording to the instructions you have been provided. Print to only one side of each sheet of paper. Ensure<br>ratal pages print. The printed text may not contain gaps, extraneous lines, or other errors caused by printer provident<br>too.<br>Print Signature Forms<br>ature form(s), then print a copy, sign, and submit the form (sub the office requesting your investigation.<br>Display the Signature Form(s) for Printing                                                                                                    | that the text on th                                                                                                    |
| rint, sign, and submit the for<br>inited copy is legible and the<br>legit link for more informat<br>ep Two<br>ck this link to display the sign<br>hen you have completed th<br>ur Investigation Request to                                                 | Introl a coording to the instructions you have been provided. Print to only one side of each sheet of paper. Ensure<br>at all pages print. The printed text may not contain gaps, extraneous lines, or other errors caused by printer problem.<br><b>Print Signature Forms</b><br>ature form(s), then print a copy, sign, and submit the form(sub the office requesting your investigation.<br><b>Display the Signature Form(s) for Printing</b><br>te steps listed above, you may release your investigation Request for processing. Performing this step will electro<br>o the agency requesting your investigation, and you will no longer have online access to it for printing or review.                                                                                                    | that the text on the<br>lems. Click the                                                                                                    |
| rint, sign, and submit the for<br>inited copy is legible and the<br>legit link for more informat<br>ep Two<br>ck this link to display the sign<br>ck this link to display the sign<br>hen you have completed th<br>ar investigation Request to<br>ap Three | Interfail pages print. The printed text may not contain gaps, extraneous lines, or other errors caused by printer problems<br>ton. Print Signature Forms ature form(s), then print a copy, sign, and submit the form (sub the office requesting your investigation. Display the Signature Form(s) for Printing re steps listed above, you may release your investigation Request for processing. Performing this step will electro o the agency requesting your investigation, and you will no longer have online access to it for printing or review. Release PSQ to OPM                                                                                                    | that the text on the<br>rems. Click the                                                                                                    |
| rint, sign, and submit the for<br>inited copy is legible and th<br>leip" link for more informat<br>ep Two<br>ck this link to display the sign<br>hen you have completed th<br>rur investigation Request to<br>ap Three<br>er you complete the previous     | Introl a coording to the instructions you have been provided. Print to only one side of each sheet of paper. Ensure<br>ratal pages print. The printed text may not contain gaps, extraneous lines, or other errors caused by printer problem.<br><b>Print Signature Form</b> (s) for Printing<br>ature form(s), then print a copy, sign, and submit the form (sub the office requesting your investigation.<br><b>Display the Signature Form(s) for Printing</b><br>The steps listed above, you may release your investigation Request for processing. Performing this step will electro<br>o the agency requesting your investigation, and you will no longer have online access to it for printing or review.<br><b>Release PSQ to OPM</b><br>step, click this link to release and transmit your investigature quest to the requesting agency. | that the text on the lext on the lext. Click the second second se |
| Int, sign, and submit the for<br>inted copy is legible and the<br>leip" link for more informat<br>ap Two<br>ck this link to display the sign<br>then you have completed th<br>ur investigation Request to<br>ap Three<br>er you complete the previous      | In the second matrix of the instructions you have been provided. Print to only one side of each sheet of paper. Ensure<br>ratial pages print. The printed text may not contain gaps, extraneous lines, or other errors caused by printer problem.<br><b>Display the Signature Form(s) for Printing</b><br>The steps listed above, you may release your investigation Request for processing. Performing this step will electro<br>to the agency requesting your investigation, and you will no longer have online access to it for printing or review.<br><b>Release PSQ to OPPM</b><br>step, click this link to release and transmit your investigation could be the requesting agency.<br><b>Release Request/Transmit to Agency</b>                                                                                                    | that the text on the lext on the lext. Click the second second se |

14. Once you've printed out the Archived copy of your PSQ and the signature forms, click on the "Release Request/Transmit to Agency" link.

For additional information on using the eQIP system and completing your PSQ, click on the "eQIP Brochure for Applicants" located at the eQIP Gateway.

= Problem Checklist =

Now that you've properly configured your computer, you'll need to access the OPM eQIP website.

- 1. Releases not dated, signed or legible. Modifications must be initialed by Subject.
- 2. DOB or POB discrepancy between FPC and SF86/SF85P.
- 3. Missing middle name on FPC (Must match SF86/SF85P). Indicate "NMN", if there is no middle name. Indicate "IO" if Initial only.
- 4. Missing City, State and Zip. This is required for ALL residence and employment addresses.
- 5. The lack of SSNs and POBs for cohabitants on SSBI requests.
- 6. Employment and residence gaps (see instructions at www.dss.mil for specifics).
- 7. Lack of separation date and residence of spouse in case of separation or divorce.
- 8. Missing marital status of previous spouse. If unknown, indicate.
- 9. Missing debt clarification; indicate if still outstanding. Provide comments in remarks section if needed.